## MEDITECH Expanse TIP SHEET Neonatologist – Acute Status Board

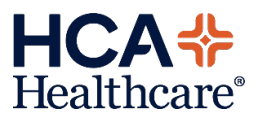

## Surveillance Flags: Central Line, H&P Needed, and Progress Note Needed

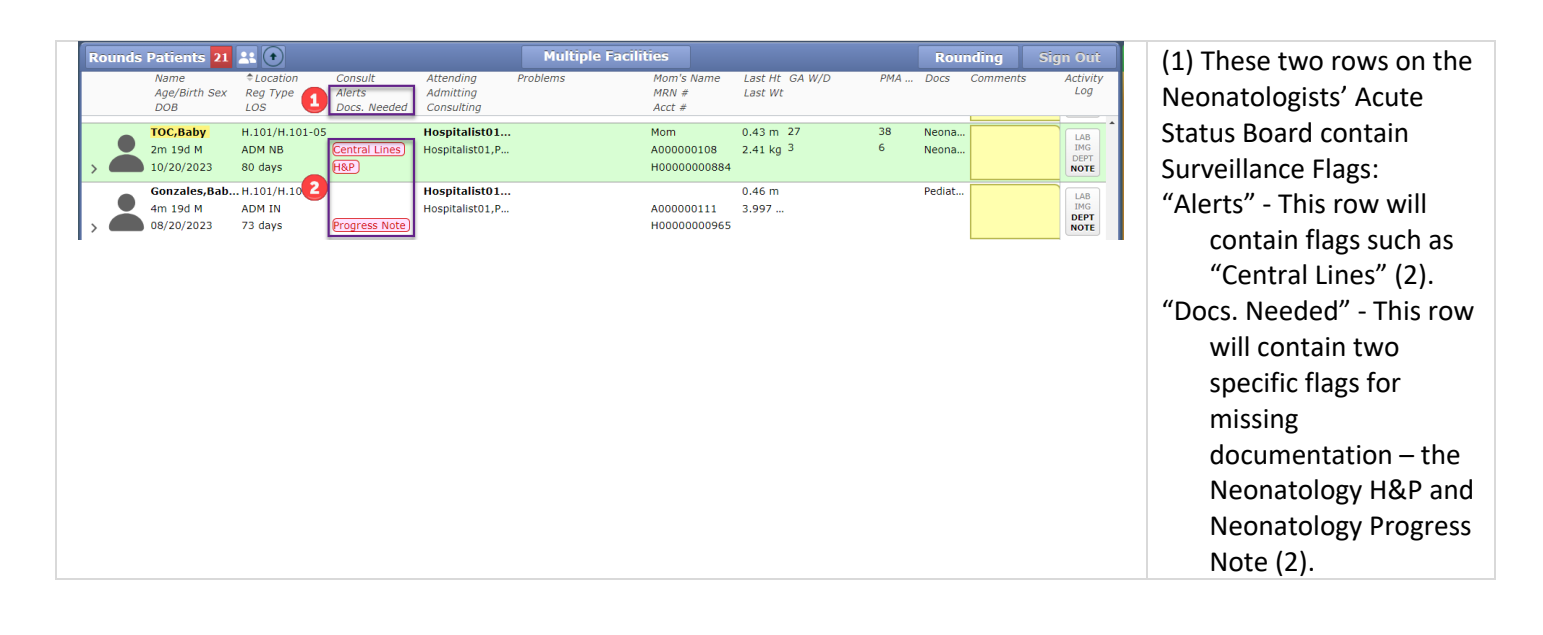

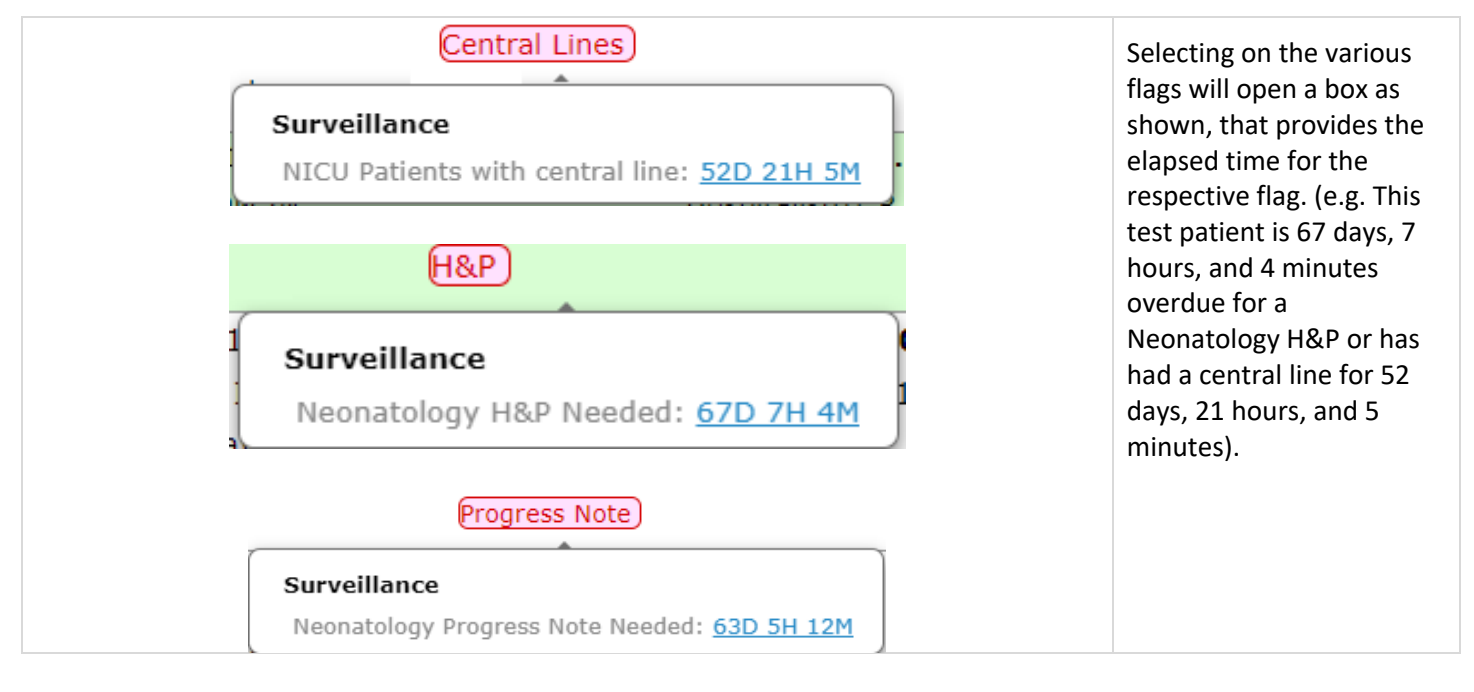

| Surveillance Profile Criteria         Toc.Bay 2m 194 M 10/20/2023 Allergy/Adfr: Not Recorded         Profile Qualified Instance         WCU patients with certral line         1/16/23 17:31         1         4 < Details         NICU patients with certral line         1/16/23 17:31         1         5 < Associated Date         Order | Iteria<br>rgy/Adv: Not Recorded          | Selecting on the blue<br>hyperlinked date/time (3),<br>will open a Surveillance<br>Profile Criteria window to<br>provide further details (4)<br>and any applicable<br>associated data (5) to be<br>viewed with the flag. |                |          |  |
|----------------------------------------------------------------------------------------------------|------------------------------------------|----------------------------------------------------------------------------------------------------|----------------|----------|--|
|                                                                                                    | ✓ Associated Data                        |                                                                                                    |                |          |  |
|                                                                                                    | Order                                    | Result                                                                                                    | Date           | Specimen |  |
|                                                                                                    | CVC/PICC/Dialysis line status            | Monitor                                                                                                    | 11/16/23 17:30 |          |  |
|                                                                                                    | CVC/PICC insertion date                  | 11/16/23                                                                                                    | 11/16/23 17:25 |          |  |
|                                                                                                    | CVC/PICC Insertion time                  | 1726                                                                                                    | 11/16/23 17:25 |          |  |
|                                                                                                    | No actions available for NICU Patients w | th central line.                                                                                                    |                |          |  |
|                                                                                                    | > Qualifying Criteria                    |                                                                                                    |                |          |  |
|                                                                                                    |                                          |                                                                                                    |                |          |  |

|                                                                                            | Progress Note Surveillance Neonatology Progress Note Needed: 63D 5H 12M                                                                              | The "Progress Note"<br>Surveillance Criteria<br>Screen (6) will have an<br>Action available (7) that<br>when selected, will launch |
|--------------------------------------------------------------------------------------------|----------------------------------------------------------------------------------------------------|----------------------------------------------------------------------------------------------------|
| Surveillance Profile Ct<br>Gonzales,Baby One 4m 19d M 08/20/<br>Profile Qualified Instance | riteria 6)<br>2023 Allergy/Adv: Not Recorded                                                                                                    | the Provider into the                                                                                                    |
| Neonatology Progress<br>Note Needed 3<br>11/06/23 09:24                                    | Details This Alert displays on patients who do not have a daily Neonatology Progress Note documented.                                                | Note.                                                                                                    |
|                                                                                            | Ins Alert will only when a heonatology progress note is documented for the day, and the Alert will reappear 1 calendar day later.    Associated Data |                                                                                                    |
| 7                                                                                          | V Take Action for Neonatology Progress Note Needed     Neonatology Progress Note                                                                     | Ø                                                                                                    |
|                                                                                            | > Qualifying Criteria                                                                                                    |                                                                                                    |
|                                                                                            | Add To Profile Remove From Profile Edit Reevaluate Time View Actions History                                                                         | ***When this Action is<br>selected, the user will<br>receive the following                                                         |
|                                                                                            | 8 Choice                                                                                                    | popup (8). The user must<br>ALWAYS select "New" (9)                                                                                |
|                                                                                            | There is a previously edited version of this document:<br>Neonatology Progress Note [PDNPMPN]<br>Would you like to create a new document?            | Neonatology Progress<br>Note.***                                                                                                   |
|                                                                                            | 9 New Edit Close                                                                                                    | The document will contain<br>a "Current date" query<br>(10) that will auto-<br>populate with the current                           |
| 2 Reviewed/Revis                                                                           | sed 1/2024                                                                                                    | HCA*<br>Healthcare®                                                                                                    |

| ✓ Patient Information Add Content | date of when<br>being compl                                                     |
|-----------------------------------|---------------------------------------------------------------------------------|
| ✓ Patient Information             | query can b<br>needed to r                                                      |
| Current date                      | date. When                                                                      |
| 01/08/24 📰 😑 🗵                    | signed, this<br>the clock for<br>next Progres<br>will fire, whi<br>the next cal |

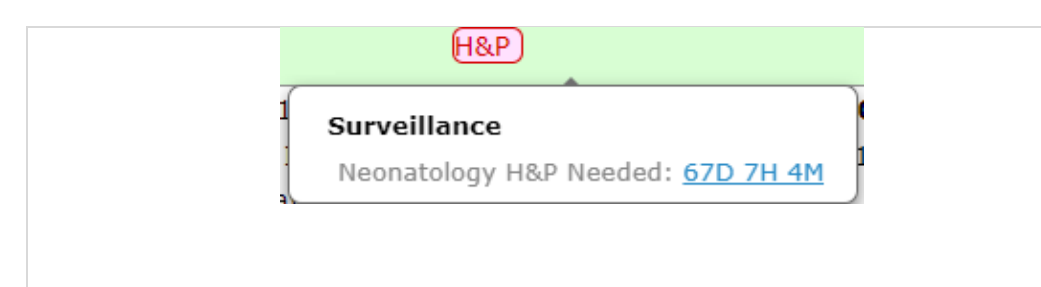

\*\*\*This flag is not required to document the Neonatology Progress Note\*\*\*

| Urveillance<br>C,Baby 2m 21d M    | Profile Cri | iteria<br>ergy/Adv: Not Recorded                                                              | Clos |
|-----------------------------------|-------------|-----------------------------------------------------------------------------------------------|------|
| file Qualified                    | Instance    |                                                                                               |      |
| natology H&P Neede<br>02/23 08:33 | d 1         | ✓ Details                                                                                     |      |
|                                   |             | This Alert displays on patient's who do not have a Neonatology History & Physical documented. |      |
|                                   |             | To remove this Alert, please document a Neonatology History & Physical.                       |      |
|                                   |             | ✓ Associated Data                                                                             |      |
|                                   |             |                                                                                               |      |
|                                   |             | V Take Action for Neonatology H&P Needed                                                      |      |
|                                   | 1           | Neonatology H&P                                                                               | (    |
|                                   | -           | Neonatology H&P w Discharge                                                                   | (    |
|                                   |             | > Qualifying Criteria                                                                         |      |
|                                   |             |                                                                                               |      |
|                                   |             |                                                                                               |      |
|                                   |             |                                                                                               |      |
|                                   |             |                                                                                               |      |
|                                   |             |                                                                                               |      |
|                                   |             | 12                                                                                            |      |
| ++                                |             | Add To Profile Remove From Profile Edit Reevaluate Time View Actions History                  |      |
|                                   |             |                                                                                               |      |
|                                   |             |                                                                                               |      |
|                                   |             |                                                                                               |      |
|                                   |             |                                                                                               |      |
|                                   |             |                                                                                               |      |
|                                   |             |                                                                                               |      |
|                                   |             |                                                                                               |      |
|                                   |             |                                                                                               |      |
|                                   |             |                                                                                               |      |
|                                   |             |                                                                                               |      |
|                                   |             |                                                                                               |      |
|                                   |             |                                                                                               |      |
|                                   |             |                                                                                               |      |
|                                   |             |                                                                                               |      |
|                                   |             |                                                                                               |      |

The "H&P" Surveillance Criteria Screen will have an Action available (11) that when selected, will launch the Provider into the respective document, the Neonatology H&P or the Neonatology H&P w Discharge.

\*\*\* This flag is not required to document the H&P \*\*\*

If the patients' H&P will be scanned into the chart at a later time, or if the documentation will be dictated, this flag will not drop from the Rounds Patients list. The user can manually remove the patient by selecting the Remove From Profile (12) button. When selected, the user will receive the

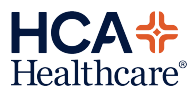

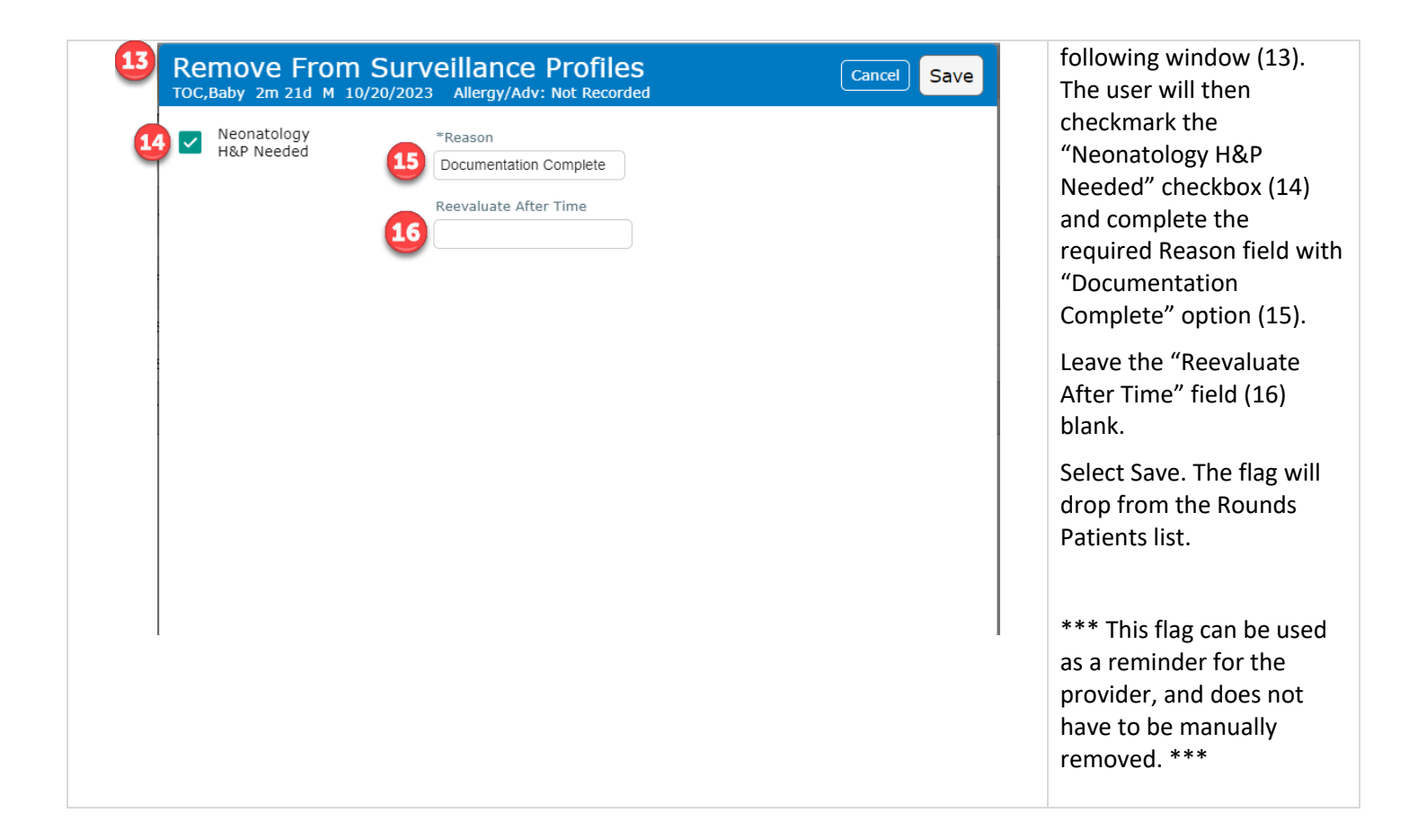

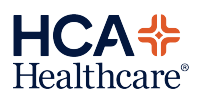